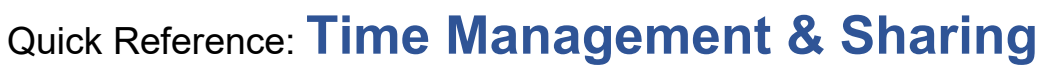

| Contacts                                                               | 3  |
|------------------------------------------------------------------------|----|
| Add a New Contact                                                      | 3  |
| Suggested Contacts Folder                                              | 3  |
| Create a Group in the Address Book                                     | 4  |
| Edit a Group                                                           | 5  |
| Scheduling (Calendars)                                                 | 5  |
| Calendar Views                                                         | 5  |
| Create a New Appointment                                               | 6  |
| Change Existing Appointment                                            | 7  |
| Change an Existing Appointment to a Meeting                            | 7  |
| Mark Appointments as Private                                           | 7  |
| Organize Meetings                                                      | 8  |
| Respond to Meeting Requests                                            | 9  |
| Reschedule a Meeting                                                   | 11 |
| Change a Recurring Meeting to Add or Remove an Invitee                 | 11 |
| Know Who You'll be Meeting With                                        | 12 |
| Send Calendar to Anyone Through E-Mail                                 | 12 |
| Add a New Calendar Group                                               | 13 |
| Calendar Printing                                                      | 14 |
| Set Calendar Default Options                                           | 15 |
| Tasks                                                                  | 16 |
| View Your Task                                                         | 16 |
| Create a Task                                                          | 16 |
| Assign a Task                                                          | 17 |
| Accept or Decline a Task From Another User                             | 18 |
| Mark a Task Complete                                                   | 18 |
| Reclaiming Ownership of a Declined Task                                | 19 |
| Work with Task in the To-Do Bar                                        | 19 |
| Creating Rules                                                         | 20 |
| Create a Rule from a Selected Message                                  | 21 |
| Create a Rule to Move a Message from a Sender When Message Is Received | 21 |
| Create a New Rule for a Selected Message                               | 21 |
| Create New Rules Using the Rules Wizard                                | 21 |
| Create a General Rule                                                  | 21 |
| General Procedures for Creating Rules                                  | 23 |
| Modify a Rule                                                          | 23 |

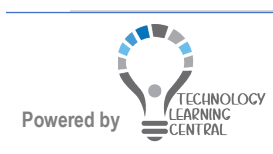

0

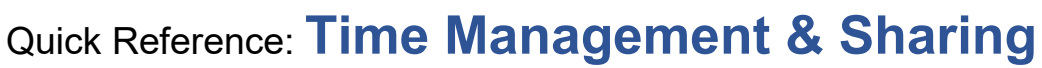

| Outlook Templates                                     | 24 |
|-------------------------------------------------------|----|
| Create an Outlook Template                            | 24 |
| Use an Outlook Template                               | 24 |
| Find Data in Outlook                                  | 25 |
| Use Instant Search                                    | 25 |
| Search Options Available                              | 26 |
| Perform an Instant Search (WIth the Default Settings) | 27 |
| Find and Organize with Search Folders                 | 27 |
| Create a New Search Folder                            |    |
| Use Advanced Find                                     | 29 |

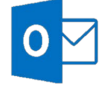

### Quick Reference: Time Management & Sharing

### Contacts

The Global Address Book can be used to address e-mails to those with a UMMC e-mail, but UMMC employees and other outside contacts to the contacts list. Then, additional information can be entered for UMMC employees and outside contacts.

#### Add a New Contact

- 1. Click **People** at the bottom of the Navigation pane above the Status bar.
- 2. Click New Contact in the New group of the Home ta

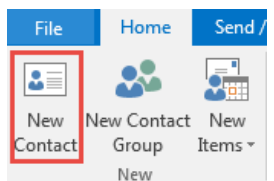

3. Enter the information for the contact.

| <b>₽</b> 5 ♂ ↑ ↓                                   | ÷                  |                                             |                              |                                   | Untitled -                            | Contact                 |                   |
|----------------------------------------------------|--------------------|---------------------------------------------|------------------------------|-----------------------------------|---------------------------------------|-------------------------|-------------------|
| File Contact I                                     | insert Format Text | Review 🛛 🖓 Tell me w                        | at you want to do            |                                   |                                       |                         |                   |
| Save & Delete Save & For<br>Close New ~<br>Actions | ward OneNote       | Certificates Email N<br>All Fields Show Com | leeting More Add<br>municate | dress Check<br>ook Names<br>Names | Business Picture<br>Card •<br>Options | Categorize<br>v<br>Tags | Q<br>Zoom<br>Zoom |
| Full Name<br>Company<br>Job title<br>File as       |                    | [                                           |                              |                                   |                                       |                         |                   |
| Internet                                           | L                  |                                             |                              |                                   |                                       |                         |                   |
| E-mail 👻                                           |                    |                                             |                              |                                   |                                       |                         |                   |
| Display as                                         |                    |                                             | No                           | otes                              |                                       |                         |                   |
| Web page address                                   |                    |                                             |                              |                                   |                                       |                         |                   |
| IM address                                         |                    |                                             |                              |                                   |                                       |                         |                   |
| Phone numbers                                      |                    |                                             |                              |                                   |                                       |                         |                   |
| Business 👻                                         |                    |                                             |                              |                                   |                                       |                         |                   |
| Home +                                             |                    |                                             |                              |                                   |                                       |                         |                   |
| Business Fax 👻                                     |                    |                                             |                              |                                   |                                       |                         |                   |
| Mobile 👻                                           |                    |                                             |                              |                                   |                                       |                         |                   |
| Addresses                                          |                    |                                             |                              |                                   |                                       |                         |                   |
| Business 👻                                         |                    |                                             |                              |                                   |                                       |                         |                   |
| This is the mailing address                        |                    |                                             | Map It                       |                                   |                                       |                         |                   |

4. Click Save & Close when done.

#### Suggested Contacts Folder

This folder stores addresses entered in the Address fields similar to the AutoComplete as experienced in previous versions of Outlook. When starting to type an address, Outlook matches the typing with addresses in the suggested contacts folder and finishes the address if it finds a match or displays a drop-down list if several matches are found. This folder can be selected to delete multiple addresses or unwanted or incorrect addresses.

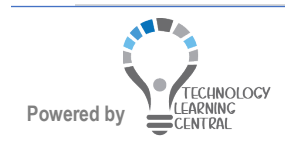

₫

#### Create a Group in the Address Book

Groups (distribution lists in previous versions) can be created with several contacts who need to be e-mailed together on a regular basis. Those groups are created and edited in Contacts. The contacts can come from the Contacts folder, Global Address List, or addresses or typed manually.

|         | 🐝 New Group         |
|---------|---------------------|
| Now     | 🝰 New Contact Group |
| Contact | Sew Items -         |
|         | New                 |

- 1. Click **People** at the bottom of the Navigation pane.
- 2. Click **New Contact Group** in the **New** group of the **Home** tab.

| File                  | Contact Gro                 | up Ins  | ert   | Format   | : lext                   | Review            | w                |
|-----------------------|-----------------------------|---------|-------|----------|--------------------------|-------------------|------------------|
| 2                     | K 🖳                         | -       | 25    |          | 4                        |                   | ** <u>_</u>      |
| Save & De<br>Close Gr | lete Forward<br>oup Group ▼ | Members | Notes | A<br>Mem | dd<br>1bers <del>-</del> | Remove<br>Member  | Update<br>Now    |
| Ac                    | tions                       | Sho     | w     | 283      | From                     | Outlook           | <u>C</u> ontacts |
| Name                  |                             |         |       | 283      | From                     | <u>A</u> ddress E | Book             |
| Name                  | •                           |         |       | 2.       | New [                    | E-mail Co         | ntact            |

- 3. Type a name for the group.
- 4. In the Contact Group group on the Ribbon, click Add Members.

|        | ちょく            | ∳ ≑     |            |             |               |       |         |           |          | Ur        | ntitled - C | ontact Group |       |  |
|--------|----------------|---------|------------|-------------|---------------|-------|---------|-----------|----------|-----------|-------------|--------------|-------|--|
| File   | Contact Gro    | up Inse | ert        | Format Text | Review        |       |         |           |          |           |             |              |       |  |
| 2      | $\times$       | 2       | <b>2</b> 8 | <b>.</b>    |               |       |         |           |          |           | Q           |              |       |  |
| Save & | Delete Forward | Members | Notes      | Add         | Remove Update | Email | Meeting | Categoriz | e Follow | Private   | Zoom        |              |       |  |
| Close  | Group Group *  |         |            | Members *   | Member Now    |       |         | ~         | Up -     |           |             |              |       |  |
|        | Actions        | Show    | N          | N           | /lembers      | Comm  | unicate |           | Tags     |           | Zoom        |              |       |  |
| Name   |                |         |            |             |               |       |         |           |          |           |             |              |       |  |
| 🗋 Na   | me 🔺           |         |            |             |               |       |         |           |          |           |             | E-mail       |       |  |
|        |                |         |            |             |               |       |         |           | \<br>\   | Ne didn't | find anyt   | hing to show | here. |  |

5. Click **From Address Book**. Use the Global Address List or select another Contacts list.

| Select Members: Offline | Global Address List |                   |                    |             |         | ×              |
|-------------------------|---------------------|-------------------|--------------------|-------------|---------|----------------|
| Search:  Name only      | More columns        | Address Book      |                    |             |         |                |
|                         | Go                  | Offline Global Ad | dress List - rholl | oway@umc.ed | i ~     | Advanced Find  |
| Name                    | Title               | Business Phone    | Location           | Department  | Email A | \ddress        |
| Team Christina          |                     |                   |                    |             | TeamCh  | nristina@umc 🔥 |
| 1                       |                     |                   |                    |             | 1@umn   | nc.onmicroso   |
| 1 semester              |                     |                   |                    |             | 1semes  | ter@umc.edu    |
| 🚨 100DayWorkoutAw       |                     |                   |                    |             | 100Day  | WorkoutAw      |
| 2 South Staff           |                     |                   |                    |             | 2South  | Staff@umc.ed   |
| 2018-0196 CIDARA /      |                     |                   |                    |             | 2018-0  | 196cidararest  |
| 2019/2020 M1 Stude      |                     |                   |                    |             | 201920  | 20M1Studen     |
| 2019-2020 AGD RESI      |                     |                   |                    |             | 2019-20 | 020AGDRESII    |
| 2020 N444 White         |                     |                   |                    |             | 2020N4  | 44White@ur     |
| 2020 ABSN Advisees      |                     |                   |                    |             | 2020AB  | SNAdvisees-I   |
| 2020 Dental Hygiene     |                     |                   |                    |             | 2020De  | ntalHygieneV   |
| 2020 UMMC Graduat       |                     |                   |                    |             | 2020UN  | MCGraduate     |
| 2020 UMMC Residen       |                     |                   |                    |             | 2020UN  | MCResidenc     |
| 2020-0026 ALXN-N        |                     |                   |                    |             | 2020-0  | 026alxn-nmo 🧹  |
| <                       |                     |                   |                    |             |         | >              |
| Members                 |                     |                   |                    |             |         |                |
|                         |                     |                   |                    | OK          |         | Cancel         |

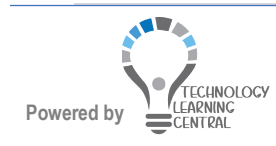

## Quick Reference: Time Management & Sharing

- 6. Double-click each name or click **Members->** to add them to the group list.
- 7. Click **OK** when done selecting members.
- 8. Click Save & Close.

#### Edit a Group

1. Double-click the group in Contacts to add new members using in the instructions in the previous steps, or select a member name and click **Remove Member** in the **Members** group to delete someone.

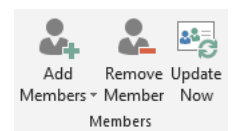

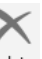

- 2. Do not use Group on the ribbon as this deletes the group. The group will be in Deleted Items if the Delete Group Button is clicked accidentally. Just drag from Deleted Items to Contacts to restore a deleted group.
- 3. Click Save & Close.

### Scheduling (Calendars)

The Microsoft Office Outlook 2019 Calendar is the calendar and scheduling component of Office, and is fully integrated with e-mail, contacts, and other features.

#### **Calendar Views**

1. Click Calendar at the bottom of the Navigation Pane.

|                                              |                      | 22                                    | Ż                             |              | ••                          | •          |                |                          |                                 |                         |                         |                        |                        |                      |                       |   |                       |                    |
|----------------------------------------------|----------------------|---------------------------------------|-------------------------------|--------------|-----------------------------|------------|----------------|--------------------------|---------------------------------|-------------------------|-------------------------|------------------------|------------------------|----------------------|-----------------------|---|-----------------------|--------------------|
| File Home Send / Receive                     | Folder               | View (                                | 7 Tell me what yo             | u want to d  | o                           |            |                |                          |                                 |                         |                         |                        |                        |                      |                       |   |                       |                    |
| New New New Appointment Meeting Items Wet    | chedule<br>leeting * | New Skype<br>Meeting<br>Skype Meeting | Today Next 7<br>Days<br>Go To | Day W        | lork Week<br>leek<br>Arrang | Month Sche | edule<br>ew Ca | Dpen Cale<br>lendar Grou | ndar E-m<br>aps * Caler<br>tars | ail Share<br>dar Calend | Publish<br>lar Online - | Calendar<br>Permission | Search Pe<br>Addre     | ople<br>ss Book<br>d |                       |   |                       |                    |
| October 2016     F     Sul MO TU WE TH FR SA |                      | Octobe                                | er 11, 2016                   |              |                             |            |                |                          |                                 | Clinton, M              | ississippi 👻            | *                      | Today<br>68° F / 46° F | *                    | Tomorrow<br>71°F/45°F | * | Sunday<br>80° F/51° F | Search Calendar (C |
| 25 26 27 28 29 30 1                          |                      | TUESDAY                               |                               |              |                             |            |                |                          |                                 |                         |                         |                        |                        |                      |                       |   |                       |                    |
| 2 3 4 5 6 7 8<br>9 10 11 12 13 14 15         |                      | 11                                    |                               |              |                             |            |                |                          |                                 |                         |                         |                        |                        |                      |                       |   |                       |                    |
| 16 17 18 19 20 21 22                         | o AM                 |                                       |                               |              |                             |            |                |                          |                                 |                         |                         |                        |                        |                      |                       |   |                       |                    |
| 30 31                                        | 0                    |                                       |                               |              |                             |            |                |                          |                                 |                         |                         |                        |                        |                      |                       |   |                       |                    |
| November 2016                                | 9                    |                                       |                               |              |                             |            |                |                          |                                 |                         |                         |                        |                        |                      |                       |   |                       |                    |
| SU MO TU WE TH FR SA                         |                      |                                       |                               |              |                             |            |                |                          |                                 |                         |                         |                        |                        |                      |                       |   |                       |                    |
| 1 2 3 4 5                                    | 10                   | Training and O                        | Communications 5              | taff Meeting | ,                           |            |                |                          |                                 |                         |                         |                        |                        |                      |                       |   |                       |                    |
| 6 7 8 9 10 11 12                             |                      | Julie Green                           |                               |              |                             |            |                |                          |                                 |                         |                         |                        |                        |                      |                       |   |                       |                    |
| 20 21 22 23 24 25 26                         | 11                   |                                       |                               |              |                             |            |                |                          |                                 |                         |                         |                        |                        |                      |                       |   |                       |                    |
| 27 28 29 30 1 2 3                            |                      |                                       |                               |              |                             |            |                |                          |                                 |                         |                         |                        |                        |                      |                       |   |                       |                    |
| 4 5 6 7 8 9 10                               | 12 ***               |                                       |                               |              |                             |            |                |                          |                                 |                         |                         |                        |                        |                      |                       |   |                       |                    |
| A B My Calendars                             | 1                    | Visio Essential<br>DIS - 2107 Trai    | is<br>ining Room              |              |                             |            |                |                          |                                 |                         |                         |                        |                        |                      |                       |   |                       |                    |
| Calendar - mhjohnson@umc                     | -                    | DIS - 2107 Trai                       | ning Room                     |              |                             |            |                |                          |                                 |                         |                         |                        |                        |                      |                       |   |                       |                    |
| Calendar - Test Account10                    | 2                    |                                       |                               |              |                             |            |                |                          |                                 |                         |                         |                        |                        |                      |                       |   |                       |                    |
| E 🗌 Team: Julie Green                        | 3                    |                                       |                               |              |                             |            |                |                          |                                 |                         |                         |                        |                        |                      |                       |   |                       |                    |
| Shared Calendars                             | 4                    |                                       |                               |              |                             |            |                |                          |                                 |                         |                         |                        |                        |                      |                       |   |                       |                    |
| Test Account10                               | 5                    |                                       |                               |              |                             |            |                |                          |                                 |                         |                         |                        |                        |                      |                       |   |                       |                    |
| A Booms                                      |                      |                                       |                               |              |                             |            |                |                          |                                 |                         |                         |                        |                        |                      |                       |   |                       |                    |
| DIS - 2105 Training Room                     | 6                    |                                       |                               |              |                             |            |                |                          |                                 |                         |                         |                        |                        |                      |                       |   |                       |                    |
| DIS - Z106 Training Room                     |                      |                                       |                               |              |                             |            |                |                          |                                 |                         |                         |                        |                        |                      |                       |   |                       |                    |
| DIS - Z107 Training Room                     | 7                    |                                       |                               |              |                             |            |                |                          |                                 |                         |                         |                        |                        |                      |                       |   |                       |                    |

2. To change the view, click the buttons in the **Arrange** group.

| Day | Work<br>Week | Week    | Month | Schedule<br>View |
|-----|--------------|---------|-------|------------------|
|     |              | Arrange |       | E.               |

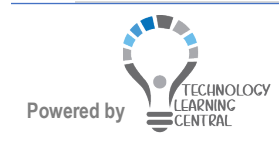

#### Create a New Appointment

1. Select any time slot in the Outlook Calendar and begin typing or click **New Appointment** in the **New** group of the **Home** tab when in Calendar view.

| Арро                 | New<br>ointmer  | Nev<br>nt Meeti<br>New          | w New            |                           |                                |                                |                                  |                          |                               |            |                    |            |                                                                           |                             |   |
|----------------------|-----------------|---------------------------------|------------------|---------------------------|--------------------------------|--------------------------------|----------------------------------|--------------------------|-------------------------------|------------|--------------------|------------|---------------------------------------------------------------------------|-----------------------------|---|
| <b></b> 5            |                 |                                 |                  |                           |                                | Untit                          | led - Appoin                     | tment                    |                               |            |                    | Ŧ          |                                                                           |                             | × |
| File                 | Appointme       | ent Inser                       | t Format         | Text Revi                 | ew 🛛 🖓 Tell                    | me what you                    | want to do                       |                          |                               |            |                    |            |                                                                           |                             |   |
| Save & Dele<br>Close | K E<br>ete ⊖, - | Add WebEx<br>Meeting *<br>WebEx | Appointmen<br>Sh | t Scheduling<br>Assistant | Skype<br>Meeting<br>Skype Meet | Meeting<br>Notes<br>Meeting No | Invite<br>Attendees<br>Attendees | ₩ Show As:<br>♣ Reminder | Busy<br>15 minutes<br>Options | Recurrence | ∭<br>Time<br>Zones | Categorize | <ul> <li>Private</li> <li>High I</li> <li>Low Ir</li> <li>Tags</li> </ul> | e<br>mportance<br>nportance | ~ |
| Subject              | 1               |                                 |                  |                           |                                |                                |                                  |                          |                               |            |                    |            |                                                                           |                             |   |
| Location             |                 |                                 |                  |                           |                                |                                |                                  |                          |                               |            |                    |            |                                                                           |                             | - |
| Start time           | Fri 10/21/2     | 016                             |                  | 8:30 AM                   | •                              | All day event                  |                                  |                          |                               |            |                    |            |                                                                           |                             |   |
| End time             | Fri 10/21/2     | 016                             |                  | 9:00 AM                   | -                              |                                |                                  |                          |                               |            |                    |            |                                                                           |                             |   |
|                      |                 |                                 |                  |                           |                                |                                |                                  |                          |                               |            |                    |            |                                                                           |                             |   |

- 2. Type a **Subject** and **Location** for the appointment.
- 3. Enter the Start date and time and end date and time. Use the calendar icon to open the Date Navigator.

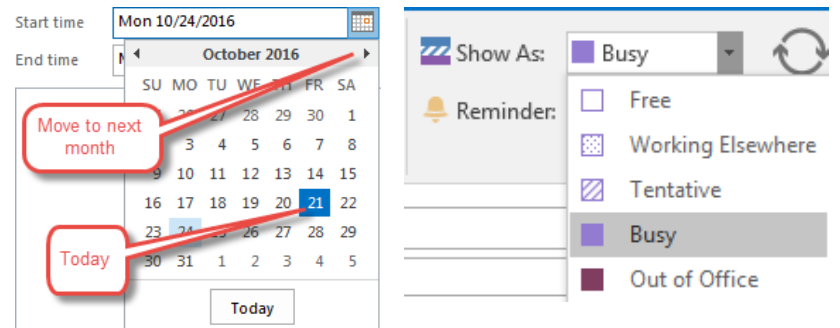

- 4. Use **Show As:** to mark time as Busy or Out of the Office. This helps those viewing a calendar so they don't book someone for back to back meetings when they are out of the office.
- 5. Use **Busy** if the appointment is in or near your regular office.
- 6. Use **Out of Office** or **Working Elsewhere** if the appointment is not near your regular office.
- 7. In the body area, type any other information needed for reference.
- 8. Click Save and Close.

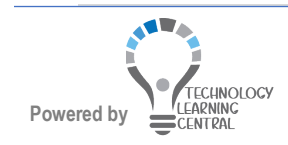

## 0

### Change Existing Appointment

To add elements to the appointment or change it to an event (an appointment that lasts longer than 24 hours) or a meeting (an appointment with other people invited), simply double-click the calendar entry and the calendar entry form will open.

| 🖬 🔊 🖒 🕈 🎍 = Daphne Caine - Appointment                                                                                                    |                                                                  |
|----------------------------------------------------------------------------------------------------|------------------------------------------------------------------|
| File Appointment Insert Format Text Review Q Tell me what you want to do                                                                                                    |                                                                  |
| Save & Delete       Add Web5r         Actions       Addweb5r         WebEx       Show         Show       Show         Show       Show         Show       Show         Show       Show         Show       Show         Show       Meeting         Show       Show         Show       Meeting         Show       Meeting         Show       Meeting         Show       Meeting         Show       Meeting         Meeting       Meeting         Show       Attendees         Options       Options | Arrivate<br>Private<br>High Importance<br>Low Importance<br>Tags |
| Subject Access Queries and Reports                                                                                                    |                                                                  |
| Location Library3                                                                                                    | ·                                                                |
| Start time Tue 10/4/2016 III:00 AM - All day event                                                                                                    |                                                                  |
| End time Tue 10/4/2016 III 12:00 PM -                                                                                                    |                                                                  |
| 4                                                                                                    |                                                                  |
| In Shared Folder 🙀 Calendar - mhjohnson@umc.edu Last modi                                                                                                    | fied by mhjohnson@umc.edu on 10/4/2016                           |

#### Change an Existing Appointment to a Meeting

- 1. Go to the calendar to open an existing appointment by double-clicking to open.
- Click Scheduling Assistant to invite attendees to an appointment and change it to a meeting. If the Invitees are using their calendars to record their schedules, the Meeting Organizer will be able to effectively schedule around their busy times.

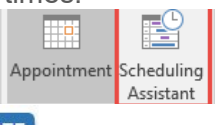

NOTE

The Location field's contents are visible in the calendar view. This is a great place to put the phone-in numbers for conference calls.

- 3. The text area of the form is useful to enter details of the entry or attach a file by clicking in the text area,
- 4. clicking on the Insert tab, and choosing the Attach File

U iCON. Attach File ▼

#### Mark Appointments as Private

Appointments can be marked as private so that those with whom a user shares their calendar cannot read personal appointments. UMMC encourages everyone to enter all their appointments during working hours, even if personal, because an appointment will affect availability for other **meetings**. Click the **Private** button **Private** in the **Tags** group on the **Appointment** tab. Also, tasks, contacts, and contact groups can be marked as Private.

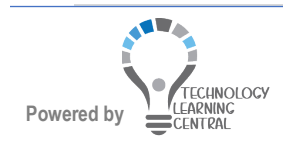

#### **Organize Meetings**

Invite others to a meeting by clicking the **Invite Attendees** on the **Appointment** tab or by starting with a **New Meeting** Invitation

- 1. Click **New Meeting**, **New Meeting**, in the **New** group of the **Home** tab when in Calendar view.
- 2. Complete the **Subject**, **Location**, **Start time**, **End time**, and an explanation of the meeting in the body area.

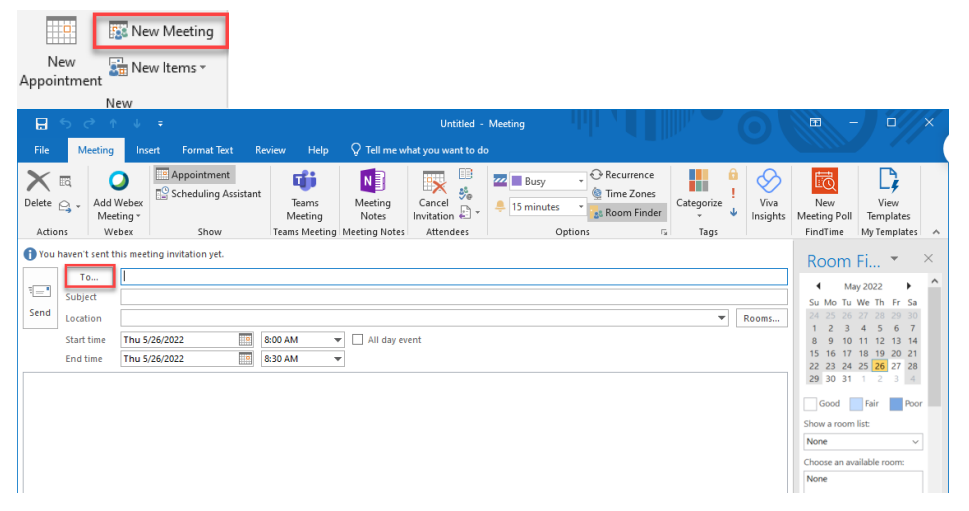

3. Click **To**: and select meeting attendees. Select them as **Required** or **Optional**. A Resource, such as a room, can also be selected.

| Select Attende | es and Resources: O | ffline Glo | bal Address List |                    |              |                    | ×               |
|----------------|---------------------|------------|------------------|--------------------|--------------|--------------------|-----------------|
| Search: 🖲 Na   | ame only O More co  | olumns     | Address Book     |                    |              |                    |                 |
|                |                     | Go         | Offline Global A | ddress List - rhol | loway@umc.eo | $1 \times 10^{-1}$ | Advanced Find   |
| Name           | Title               |            | Business Phone   | Location           | Department   | Email /            | Address         |
| Team Chris     | stina               |            |                  |                    |              | TeamCl             | nristina@umc 🔥  |
| 1              |                     |            |                  |                    |              | 1@umr              | nc.onmicroso    |
| 1 semester     |                     |            |                  |                    |              | 1semes             | ter@umc.edu     |
| 🞎 100DayWo     | orkoutAw            |            |                  |                    |              | 100Day             | WorkoutAw       |
| 2 South Sta    | off                 |            |                  |                    |              | 2South             | Staff@umc.ed    |
| 2018-0196      | CIDARA /            |            |                  |                    |              | 2018-0             | 196cidararest   |
| 2019/2020      | M1 Stude            |            |                  |                    |              | 201920             | 20M1Studen      |
| 2019-2020      | AGD RESI            |            |                  |                    |              | 2019-2             | 020AGDRESII     |
| 2020 N444      | 4 White             |            |                  |                    |              | 2020N4             | 44White@ur      |
| 2020 ABSN      | Advisees            |            |                  |                    |              | 2020AE             | SNAdvisees-     |
| 2020 Denta     | al Hygiene          |            |                  |                    |              | 2020De             | entalHygieneV 🗸 |
| <              |                     |            |                  |                    |              |                    | >               |
| Required       |                     |            |                  |                    |              |                    |                 |
| Optional       |                     |            |                  |                    |              |                    |                 |
| Resources      |                     |            |                  |                    |              |                    |                 |
|                |                     |            |                  |                    | OK           | [                  | Cancel          |

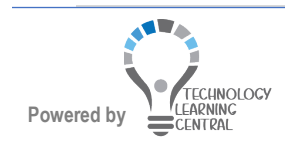

## Quick Reference: Time Management & Sharing

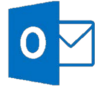

## Appointment

4. Click **Scheduling Assistant** in the **Show** group of the **meeting** tab to see if the attendees are available or busy. A black icon appears to the left of the meeting organizer, a red icon appears to the left of a require attendee, and a blue icon appears to the left of an Optional attendee. A green icon appears to the left of a resource. If an invitee is busy, the times that are scheduled on their calendars display.

| ⊑র্থেক্∳⇒                      | Untitled - Meeting                                                                                                  | ⊡ – ⊡ ×                                             |
|--------------------------------|----------------------------------------------------------------------------------------------------|-----------------------------------------------------|
| File Meeting Insert            | Format Text Review $Q$ Tell me what you want to do                                                                  |                                                     |
| Delete<br>Adtions              | Appointment<br>Scheduling Assistant<br>Show Shoye Meeting<br>Show Skype Meet Meeting N<br>Show Skype Meet Meeting N | Time Room<br>Zones Finder                           |
| <sup>†</sup> — Send 🔍 100% 👻   | Tuesday, October 25, 2016 Appointment outlined in blue Wednesday, October 26, 2016                                  | Room Finder 🔹 🗙                                     |
|                                | 8:00 AM 9:00 10:00 11:00 12:00 PM                                                                                   |                                                     |
| 🔤 🛓 🛛 All Attendees            |                                                                                                    | <ul> <li>♦ October, 2016</li> </ul>                 |
| 🗹 🖸 📕 <u>Martha H. Johnson</u> | Training and DNP Access Database Access s Out of Office                                                             | Su Mo Tu We Th Fr Sa                                |
| ✓ ① <u>Test Account1</u>       |                                                                                                    | 25 26 27 28 29 30 <b>1</b>                          |
| Test Account10                 | Weei Meei                                                                                                    | 2 3 4 5 6 7 8                                       |
| ✓ O <u>Test Account11</u>      |                                                                                                    | 9 10 11 12 13 14 15                                 |
| Test Account12                 |                                                                                                    | 16 1/ 18 19 20 21 22<br>23 24 <b>25 26 27</b> 28 29 |
| Iest Account13                 |                                                                                                    | 30 31 1 2 3 4 5                                     |
| Iest Account14                 |                                                                                                    |                                                     |
| Inst Account 15                |                                                                                                    | Good Fair Poor                                      |
| Test Account 16                |                                                                                                    | Show a room list:                                   |
| Test Account17                 |                                                                                                    | Show a room list.                                   |
| Test Account 19                |                                                                                                    | None 👻                                              |
| Test Account?                  |                                                                                                    | Choose an available room:                           |
| Test Account20                 | / Wan                                                                                                    | None                                                |
| Test Account20                 |                                                                                                    |                                                     |
| Test Account22                 |                                                                                                    |                                                     |
| ✓ O Test Account3              |                                                                                                    |                                                     |
| ✓ O Test Account4              |                                                                                                    |                                                     |
| V O Test Account5              |                                                                                                    |                                                     |
| Test Account6                  |                                                                                                    |                                                     |
| Test Account7                  |                                                                                                    |                                                     |
| O     Test Account8            |                                                                                                    |                                                     |
| Click here to add a name       |                                                                                                    |                                                     |
| Add Attendees Options 🔻        |                                                                                                    | Suggested times:                                    |
|                                | start time 10/25/2010 HHH L100 PM *                                                                                 | 9:00 AM - 12:00 PM 🙀 🔔                              |
| Add Rooms                      | End time Tue 10/25/2016 📰 4:00 PM 👻                                                                                 | 1 conflict, 4 unkno 💌 😑                             |
| Busy 🕅 Tentative 📕 Out of O    | flice  Working Elsewhere No Information Outside of working hours                                                    | 9:30 AM - 12:30 PM 😭 🗍                              |

5. Click Appointment to return to the appointment or click **Send** when ready to send the meeting invitation. The meeting will appear on the recipient's calendar in **tentative** status until they accept or decline the invitation.

#### **Respond to Meeting Requests**

1. When a meeting request is received, in the **Response** group, click **Accept** to put the meeting on the calendar, click **Decline** to reject the invitation, or click **Tentative** if unsure whether you can attend.

| H                |                                                                     | Help with Access - Meeting |                                                                                                    |                       |                                        |                                                      |  |  |  |
|------------------|---------------------------------------------------------------------|----------------------------|----------------------------------------------------------------------------------------------------|-----------------------|----------------------------------------|------------------------------------------------------|--|--|--|
| File             | Meeting Q Tell me what you want to do.                              |                            |                                                                                                    |                       |                                        |                                                      |  |  |  |
| X<br>Delete      | Accept Tentative Decline Propose Respond                            | Meeting<br>Notes           | Move Julie     ♀ To Manager       □ Team E-mail     ✔ Done       ♀ Reply & Delete     ♀ Create New | ▲ Move ▼<br>■ Rules ▼ | Mark Categorize Follow<br>Unread + Up+ | a<br>↓<br>Find<br>Related →<br>↓<br>Select →<br>Zoom |  |  |  |
| Delete           | Respond                                                             | Meeting Notes Calendar     | Quick Steps                                                                                        | Ta Move               | Tags 🕞                                 | Editing Zoom                                         |  |  |  |
| 1 Plea           | Test Account10 Martha H. Johnson<br>Help with Access<br>is respond. | Location 7 Building        |                                                                                                    |                       |                                        |                                                      |  |  |  |
|                  |                                                                     | Location 2 building        |                                                                                                    |                       |                                        |                                                      |  |  |  |
| 11 <sup>AM</sup> | Help with Access<br>2 Building<br>Test Account10                    |                            |                                                                                                    |                       |                                        |                                                      |  |  |  |
| 12 <sup>PM</sup> |                                                                     |                            |                                                                                                    |                       |                                        |                                                      |  |  |  |

Outlook will show that section of the calendar which contains the new meeting so you can see if you have conflicts that day.

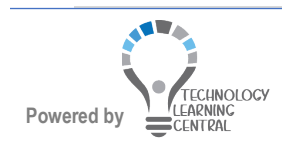

- 2. If you Accept, you can choose to send a response or not.
- If the meeting organizer allows it, the invitee can accept as tentative or decline and propose a new time by clicking Propose New time in the Respond group. Change the date or time and click Propose Time.

| 1      | 2              | ×       |                       | $\mathbf{R}$ |              |
|--------|----------------|---------|-----------------------|--------------|--------------|
|        |                |         | <b>9</b> 0            | <b>~</b>     |              |
| Accept | ientative<br>* | vecline | Propose<br>New Time ▼ | кespona<br>т |              |
|        |                | Respo   | Occurren              | ce           |              |
|        |                |         | Tentat                | tive and Pr  | opose New Ti |
|        |                |         | Declin                | e and Pro    | pose New Tim |
|        |                |         |                       |              |              |

4. If the invitee proposes a new time, the meeting organizer can either **Accept Proposal** and send an update to the other invitees or **View All Proposals** when more than one person proposes a new time.

| toom     | 100%         |                                             | ~      | day, A | 10:00           | 12:00 F  | PM       | 2:00       |         | Thursd<br>8:00 AM | lay, Apr<br>// |
|----------|--------------|---------------------------------------------|--------|--------|-----------------|----------|----------|------------|---------|-------------------|----------------|
| ·        | All Attendee | s                                           |        |        |                 |          |          |            |         |                   |                |
| < 0      | O Lunin Lug  | patri 1 1 1 1 1 1 1 1 1 1 1 1 1 1 1 1 1 1 1 |        |        |                 |          |          |            |         | _                 |                |
| <u> </u> |              | ¥                                           |        |        |                 |          |          |            |         | -                 |                |
| 0        | 0            |                                             |        | wh     | Learnine [E     | ×        | DIS - Re | ound UM    |         |                   | A-Te           |
|          |              |                                             |        |        |                 |          |          |            |         |                   |                |
|          |              |                                             |        |        |                 |          |          |            |         | _                 |                |
|          |              |                                             |        | -      |                 |          |          |            |         |                   |                |
|          |              |                                             |        |        |                 |          |          |            |         |                   |                |
| _        |              |                                             | -      |        |                 |          | -        |            |         |                   |                |
|          |              | Options                                     | -      | `      |                 |          |          |            |         |                   |                |
|          |              |                                             |        | Mee    | ting start time | Thu 4/14 | /2022    | 0          | 3:00 PM | -                 |                |
| <<       | AutoF        | vick Next >>                                |        | Mee    | ting end time   | Thu 4/14 | /2022    |            | 3:30 PM | -                 |                |
|          |              |                                             |        |        |                 |          |          |            |         |                   |                |
| Busy     | Tentati      | ve Ou                                       | t of C | ffice  | Working B       | lsewhere | Curre    | ent Meetir | ng No   | Informatio        | n              |

5. The organizer will receive the reply and can **Accept the Proposal**, **Delete**, or **View All Proposals** when a group has been invited.

| File Mee                                                                                                    | ting Response                                                                                                    | New Time Proposed: Help with Access - Meeting Response |                                             |                                            |                      |                                |                                        |                         |           |
|----------------------------------------------------------------------------------------------------|----------------------------------------------------------------------------------------------------|--------------------------------------------------------|---------------------------------------------|--------------------------------------------|----------------------|--------------------------------|----------------------------------------|-------------------------|-----------|
| elete Accept<br>Proposa                                                                                                    | t View All<br>Reply Reply Forward All                                                                                                    | Meeting<br>Notes                                       | Move to TA4<br>To Manager<br>Reply & Delete | Move to Shared<br>Team Email<br>Create New | Move to Shared  Done | Move *<br>Rules *<br>Actions * | Mark Categorize Follow<br>Unread * Up* | Translate<br>↓ Select • | Q<br>Zoom |
| Pelete                                                                                                    | Respond                                                                                                    | Meeting Notes                                          |                                             | Quick Steps                                | r                    | Move                           | Tags                                   | Editing                 | Zoom      |
|                                                                                                    | . Johnson                                                                                                    |                                                        |                                             |                                            |                      |                                |                                        |                         |           |
| ew Time Pro<br>Test A<br>rrent Mond<br>posed Mond<br>ation Z Buili                                                                                       | . Johnson<br>oposed: Help with Access<br>locountill<br>Jay, October 24, 2016 11:30 AM-1:30 PM (UTC-06:00) C<br>ayu, October 24, 2016 11:30 AM-1:30 PM (UTC-06:00) C<br>iding                                                                     | entral Time (US & C<br>entral Time (US & C             | Sanada).<br>Sanada).                        |                                            |                      |                                |                                        |                         |           |
| Iditificant<br>Test A<br>Test A<br>Internet Mond<br>oposed Mond<br>cation Z Buili<br>cepted No att                                                       | . Johnson<br>oposed: Help with Access<br>kcount10<br>ay, October 24, 2016 11:00 AM-1:00 PM (UTC-06:00) C<br>Jay, October 24, 2016 11:30 AM-1:30 PM (UTC-06:00) C<br>ding<br>trades: have accepted.                                               | entral Time (US & C<br>entral Time (US & C             | lanada).<br>lanada).                        |                                            |                      |                                |                                        |                         |           |
| lew Time Pro<br>Test A<br>Irrent Mond<br>oposed Mond<br>cation Z Buik<br>cepted No att<br>ntative Marth                                                  | JOINSON<br>oposed: Help with Access<br>(countib<br>ary, Oather 24, 2016 11:50 AM-1:00 PM (UTC 06:00) o<br>ary, Oather 24, 2016 11:30 AM-1:30 PM (UTC 06:00) o<br>dining<br>tendes have accepted.<br>a M Lohnson                                  | entral Time (US & C<br>entral Time (US & C             | lanada).<br>Janada).                        |                                            |                      |                                |                                        |                         |           |
| Vicifi (11c) F1.<br>Jew Time Pro<br>Test A<br>urrent Mond<br>oposed Mond<br>ocation 2 Buil-<br>ccepted No att<br>intative <u>Marth</u><br>eclined No att | . JOINSON<br>oposed: Help with Access<br>(cannit)<br>ary, Oatober 24, 2016 11:00 AM. 1:00 PM (UTC-66:00) C<br>diang<br>ary, Oatober 24, 2018 11:09 AM.1:30 PM (UTC-66:00) C<br>diang<br>arity Johnson<br>math. Johnson<br>Frankes have accepted. | entral Time (US & C<br>entral Time (US & C             | anada).<br>anada).                          |                                            |                      |                                |                                        |                         |           |

When you open the meeting on your calendar, you can see how many have accepted, declined, or marked tentative. The **Tracking** button of the meeting form will show each invitee and their responses.

|                     |              |                  |                 |                         |                   |                  |                  |                        |                 |                |                       | -           |            |                |               |                |
|---------------------|--------------|------------------|-----------------|-------------------------|-------------------|------------------|------------------|------------------------|-----------------|----------------|-----------------------|-------------|------------|----------------|---------------|----------------|
| <b>.</b> 5          |              |                  |                 |                         |                   |                  |                  | Acce                   | ss Querie       | s class -      | Meeting               |             |            |                |               |                |
| File                | Meeting      | Ins              | ert Format      | Text R                  | leview            | 🖓 Tell me wh     | at you want to   | do                     |                 |                |                       |             |            |                |               |                |
| 🛒 🖾                 |              | 2                |                 |                         | a ∨<br>a ×<br>a ? | <b>e</b>         | NB               | 2                      | 44              | <b>*</b> @     | <b>A</b>              | W Show As:  | Busy       | - <sub>O</sub> |               |                |
| Cancel 😋<br>Meeting | - Add<br>Mee | WebEx<br>eting * | Appointment     | Scheduling<br>Assistant | Tracking          | Skype<br>Meeting | Meeting<br>Notes | Contact<br>Attendees • | Address<br>Book | Check<br>Names | Response<br>Options * | 🐥 Reminder: | 15 minutes | + Recurrence   | Time<br>Zones | Room<br>Finder |
| Actions             | W            | ebEx             |                 | Show                    |                   | Skype Meet       | Meeting No       |                        | Attend          | lees           |                       |             | Opti       | ons            |               | - Fa           |
| The following       | respons      | es to th         | is meeting have | been receive            | ed:               |                  |                  |                        |                 |                |                       |             |            |                |               |                |
| ⊠ <sub>1</sub> Name |              |                  | Attendance      |                         |                   |                  |                  |                        |                 |                | Re                    | esponse     |            |                |               |                |
| 🖌 📕 Martha          | H. Johnse    | on               | Meeting Org     | ganizer                 |                   |                  |                  |                        |                 |                | N                     | one         |            |                |               |                |
| Test Ac             | count1       |                  | Required At     | tendee                  |                   |                  |                  |                        |                 |                | N                     | one         |            |                |               |                |
| Test Ac             | count10      |                  | Required At     | tendee                  |                   |                  |                  |                        |                 |                | N                     | one         |            |                |               |                |
| Test Ac             | count11      |                  | Required At     | tendee                  |                   |                  |                  |                        |                 |                | N                     | one         |            |                |               |                |
| Test Ac             | count12      |                  | Required At     | tendee                  |                   |                  |                  |                        |                 |                | N                     | one         |            |                |               |                |
|                     |              |                  |                 |                         |                   |                  |                  |                        |                 |                |                       |             |            |                |               |                |

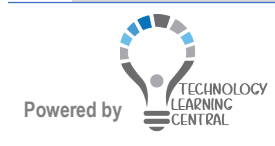

#### **Reschedule a Meeting**

To change a meeting you have organized, locate the meeting on your calendar and double-click to open it. If you make changes that affect others, be sure to click Send **Update** to let them know.

| E S (♡ ↑) ♦ = Access Queries class - Meeting                                                                                                    |                                                                                   |
|----------------------------------------------------------------------------------------------------|-----------------------------------------------------------------------------------|
| File Meeting Insert Format Text Review 🖗 Tell me what you want to do                                                                                                    |                                                                                   |
| Image: Signature File       Table       File       Tables       Image: Signature File       Tables       Image: Signature File                                                                                                    | ~                                                                                 |
| O No responses have been received for this meeting.<br>This appointment conflicts with another one on your calendar.                                                                                                    | Room Finder * *                                                                   |
| To [Test Accounti]: Test Accounti]: Test Ac | Cotober, 2016                                                                     |
| Start time         Tue 10/25/2016         IL:00 PM         All day event           End time         Tue 10/25/2016         4.00 PM         +                                                                                                    | 16 17 18 19 20 21 22<br>23 24 25 26 27 28 29<br>30 31 1 2 3 4 5<br>Good Fair Poor |
| Attached are the files for class just in case.                                                                                                    | None  Choose an available room: None                                              |
| Thank you,<br>Martha H. Johnson, CCP, MBA, MOSMI<br>IT Training Specialist<br>Technology Learning Center<br>University of Mississippi Medical Center<br>2000 North State Street<br>Jackson, MS 39216   JMM & Bildg Z<br>T: 601-815-5157<br>mbjohnson@umc.edu                                                                                                    | Suggested times:<br>1300 PM - 4300 PM<br>Current meeting ti                       |
| In Shared Folder 🙀 Calendar - mhjohnson@umc.edu at 10:45 AM                                                                                                    | 9:00 AM - 12:00 PM 4<br>1 conflict, 4 unkno                                       |

#### Change a Recurring Meeting to Add or Remove an Invitee

When multiple attendees are invited to a recurring meeting, care should be taken when other attendees are added or previously invited attendees are removed.

- 1. Double-click the recurring meeting in the calendar of the meeting organizer.
- 2. Add an attendee or remove an attendee from the To: line.
  - ----
- 3. Click Send Update.
- 4. Be sure to select to send the update to **only** the affected attendee.

|    |         | You have made changes to the list of attendees. Choose one of the following: |  |  |  |  |
|----|---------|------------------------------------------------------------------------------|--|--|--|--|
|    |         | Send updates only to added or deleted attendees.                             |  |  |  |  |
|    |         | Send updates to all attendees.                                               |  |  |  |  |
|    |         | OK Cancel                                                                    |  |  |  |  |
| 5. | Click O | Κ.                                                                           |  |  |  |  |

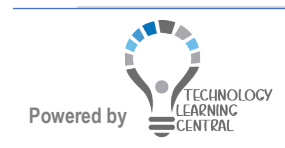

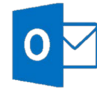

#### Know Who You'll be Meeting With

See people's responses to a meeting request, even if you aren't the meeting organizer.

| File                | Meeting Occurrence                                                                                              | Insert  | Format Te  | ext   i | Review | Help |
|---------------------|----------------------------------------------------------------------------------------------------|---------|------------|---------|--------|------|
| 🚺 App               | oointment 🔛 Sch                                                                                                 | eduling | Assistant  | a ¥     | Tracki | ng 🗸 |
| ⊠ <sub>1</sub> Name |                                                                                                    | Attenda | nce        |         | Respon | nse  |
| 🗸 🔵 Emi             | ly Braun                                                                                                    | Meeting | Organizer  |         | None   |      |
| 🗸 🔮 Irvii           | n Sayers (CONTOSO) <                                                                                            | Require | d Attendee |         | Accept | ed   |
| 🗸 🛇 Gra             | dy Archie <garchie@c< td=""><th>Require</th><th>d Attendee</th><td></td><th>Accept</th><th>ed</th></garchie@c<> | Require | d Attendee |         | Accept | ed   |
| 🗸 📀 Deb             | ora Berger                                                                                                    | Require | d Attendee |         | None   |      |

#### Send Calendar to Anyone Through E-Mail

In Calendar view, you can send your calendar to a mail recipient as an Internet Calendar, while retaining control over how much information is shared. Your calendar information appears in the body of the e-mail message and as an Internet Calendar attachment that the recipient can open in Outlook.

1. Click Share Calendar on the Share group.

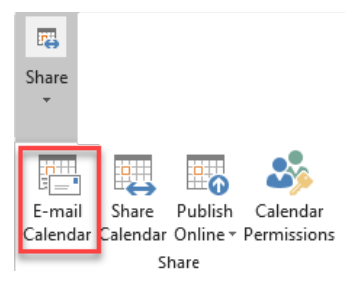

2. Select the Calendar; select the Date Range, Detail, etc. and click Ok when done.

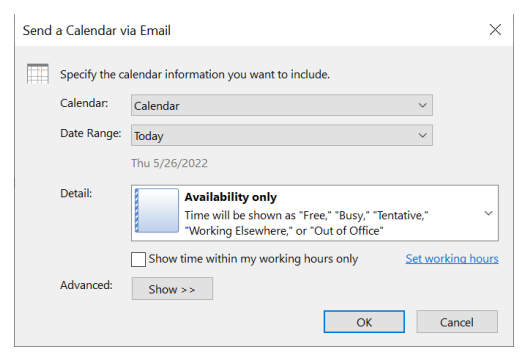

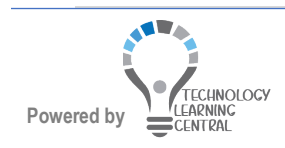

# Microsoft Outlook 2019

## Quick Reference: Time Management & Sharing

| 8            | <b>5</b> .0 t                                     |                                                                                                    | Martha H. Johnson Calendar - Message (HTML)                                                                                                    | <b>m</b> – 0 |
|--------------|---------------------------------------------------|----------------------------------------------------------------------------------------------------|----------------------------------------------------------------------------------------------------|--------------|
| File<br>aste | Message<br>K, Cut<br>Copy<br>Format Pa<br>Ipboard | Instant         Options         Format Text         Revi           Calibri (Box * III * ) $\Lambda^*$ $\Lambda^*$ $\Pi^*$ * $\Pi^*$ $\Lambda^*$ $\Pi^*$ * $\Pi^*$ a If U $\Sigma^*$ $\Delta^*$ $\Pi^*$ $\Lambda^*$ $\Pi^*$ $\Pi^*$ $\Lambda^*$ III $\bullet^*$ $\Delta^*$ IIII $\bullet^*$ IIII $\bullet^*$ IIII $\bullet^*$ IIII         IIII         IIIII         IIIIIIIIIIIIIIIIIIIIIIIIIIIIIIIIIIII | Image: Constraint of the constraint of the constr |              |
| end          | To<br>Cc<br>Subject<br>Attached                   | Matha H. Johnson Calendar                                                                                                    |                                                                                                    |              |
|              |                                                   |                                                                                                    | Martha H. Johnson Calendar<br>mijohnson@umc.edu                                                                                                    |              |
|              |                                                   |                                                                                                    | Friday, October 21, 2016 - Thurdday, October 27, 2016<br>Time zone (UTC 0-600) Contral Time (US & Canada)<br>(Adjusted for Daylight Saving Time)<br>October 2016<br>Su Mo T <u>iu</u> We <u>Th</u> Fr Sa                                                                                                    |              |
|              |                                                   |                                                                                                    | 2 3 4 5 6 7<br>9 10 11 12 13 14 15<br>16 17 18 19 10 21 22<br>21 24 25 27 28 29<br>10 31                                                                                                    |              |
|              |                                                   |                                                                                                    | Busy Z Tentative  Out of Office Working Elsewhere Outside of Working Hours                                                                                                    |              |
|              |                                                   |                                                                                                    | Fri, Oct 21     Before 8:30 AM Free     &:30 AM -4:30 PM Free     After 4:30 PM Free                                                                                                    |              |

3. Fill in the To box and click Send.

#### Add a New Calendar Group

By default, in the Navigation Pane, Outlook 2019 organizes your calendars into groups, such as, My Calendars and Shared Calendars. You can rename these groups or create additional calendar groups to organize the calendars in a way that fits your work style better.

SU MO TU WE TH FR SA

2 3 4 5 6 7 9 10 11 12 13 14 15

16 17 18 19 20 21 22

23 24 25 26 27 28 29

November 2016 SU MO TU WE TH FR SA 1 2 3 4 5 7 8 9 10 11 12

13 14 15 16 17 18 19

20 21 22 23 24 25 26

27 28 29 30 1 2 3 4 5 6 7 8 9 10

Calendar - mhjohnson@um

Calendar - Test Account10

Test Account10

DIS - Z105 Training Room

DIS - Z106 Training Room DIS - Z107 Training Room

A 🔳 Rooms

30 31

1. Click Calendar Groups in the Manage Calendars group of the Home tab when in Calendar view. October 2016

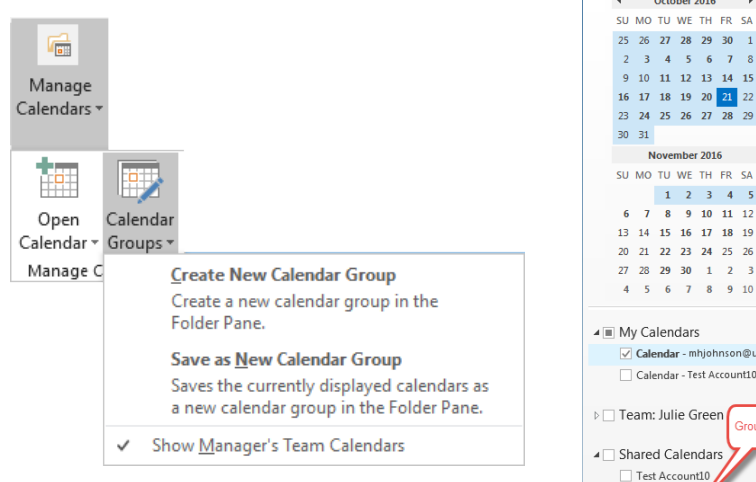

- 2. Click Create New Calendar Group.
- 3. Type a name for the group and click OK.

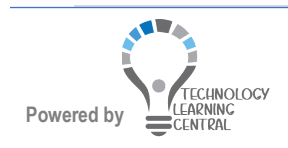

#### **Calendar Printing**

- 1. Select the calendar view you want to print, such as day, month, etc. or you can select after step2.
- 2. Click the File tab and Print.

| $\bigotimes$             | Calendar - rh                                                           | holloway@umc.edu - 0 | Jutlook                                                            |                                                                                         |                                                                                    | 0                                                                                                    | 3                                                                                                    | - • ×                                                                                                    |
|--------------------------|-------------------------------------------------------------------------|----------------------|--------------------------------------------------------------------|-----------------------------------------------------------------------------------------|------------------------------------------------------------------------------------|----------------------------------------------------------------------------------------------------|----------------------------------------------------------------------------------------------------|----------------------------------------------------------------------------------------------------|
| Info                     | Print                                                                   |                      |                                                                    |                                                                                         |                                                                                    |                                                                                                    |                                                                                                    |                                                                                                    |
| Open & Export<br>Save As | Specify how you want the item<br>to be printed and then click<br>Print. |                      |                                                                    |                                                                                         |                                                                                    |                                                                                                    |                                                                                                    |                                                                                                    |
| Save as Adobe<br>PDF     | Print                                                                   | May 2022             | 2                                                                  |                                                                                         |                                                                                    | May 2010<br><u>1 - May No, Hor Po</u><br><u>1 - 2 - 4 - 4</u><br><u>3 - 8 - 7 - 4 - 4</u><br><u>3 - 8 - 7 - 4 - 4</u><br><u>3 - 8 - 7 - 4 - 4</u><br><u>3 - 8 - 7 - 4 - 4</u><br><u>3 - 8 - 7 - 4 - 4 - 4</u><br><u>3 - 8 - 7 - 6 - 6 - 7 - 6 - 7 - 7 - 7 - 7 - 7</u> | <u>h to</u><br><u>4</u> 7<br><u>31</u> 54<br>32 21<br>37 28<br><u>51</u> 52<br><u>51</u> 52<br><u></u> | how 2 000<br>how 0 ho ho ho<br>1 2 4 4<br>7 4 9 30 11<br>1 2 30 10<br>1 2 30 10<br>1 3 10<br>1 3 10 |
|                          | Printer                                                                 | SUNDAY               | MONDAY                                                             | TUESDAY                                                                                 | WEDNESDAY                                                                          | THURSDAY                                                                                                    | FRIDAY                                                                                                    | SATURDAY                                                                                                    |
|                          | MMC1267 on NTPI-ADPRPRTV01                                              | May 1                | 2                                                                  | 3                                                                                       | 4<br>8.30em TAC Meeting -<br>Twining and<br>Communications                         | 5                                                                                                    | 6<br>1100am DS Picnic                                                                                                    | 7                                                                                                    |
| Save Calendar            | Server Offline                                                          |                      |                                                                    |                                                                                         | (AQ                                                                                |                                                                                                    |                                                                                                    |                                                                                                    |
|                          | D. Drint Outlines                                                       |                      |                                                                    |                                                                                         |                                                                                    |                                                                                                    |                                                                                                    |                                                                                                    |
| Print                    | Settings                                                                | 8                    | 9<br>11:00em/Kathen's<br>BethdeyLunch (Half<br>Shelt) - Julie Geen | 10                                                                                      | 11<br>200am (Ib1)<br>Applications Training<br>1000am Webso for<br>Attentions - LVE | 12<br>100pm Health Services<br>for remaining Stats<br>, 200pm Collaborative<br>, 300pm Heal - CDS -<br>5-00pm Heal - CDS -                                                                                                    | 13                                                                                                    | 14                                                                                                    |
| Office<br>Account        | Daily Style                                                             | 15                   | 16                                                                 | 17<br>1000em TAC Meeting -<br>Training and<br>Communications<br>1000em Eacel Essentials | 18<br>200em eCampan<br>Advisory Committee<br>Microsoft Team<br>1000em Isem Mendap  | 19<br>1000amHigh Five Tips<br>& Trids: Workday<br>Student for Faulty<br>1100am App cintment                                                                                                    | 20                                                                                                    | 21                                                                                                    |
| Options                  | Weekly Agenda Style                                                     | 22                   | 23                                                                 | 24                                                                                      | Mps/Juncenteese<br>25<br>100pm Centeese<br>Millions                                | 26<br>200pm Collaborative<br>Marking Taxano                                                                                                    | 27                                                                                                    | 28                                                                                                    |
| Exit                     | Weekly Calendar Style                                                   |                      | 2:30pm Rt Meeting<br>(https://unx.web.exz                          |                                                                                         |                                                                                    | Miccudi Team<br>Meeting - Laza<br>Logenholt                                                                                                    |                                                                                                    |                                                                                                    |
|                          | Monthly Style                                                           | 29                   | 30                                                                 | 31<br>/ 1000am TAC Meeting -<br>/ Training and<br>/ Communications<br>/ (TAC)           | Jun 1                                                                              | 2                                                                                                    | 3                                                                                                    | 4                                                                                                    |
|                          | Tri-fold Style                                                          | Rachid N. Haltoniv   |                                                                    |                                                                                         | i                                                                                  |                                                                                                    |                                                                                                    | 5/25/20228-25 AM                                                                                                    |
|                          | Calendar Details Style                                                  | L                    |                                                                    |                                                                                         |                                                                                    |                                                                                                    |                                                                                                    |                                                                                                    |
|                          |                                                                         | 4 1 of 1 ▶           |                                                                    |                                                                                         |                                                                                    |                                                                                                    |                                                                                                    |                                                                                                    |

- 3. Select a printer.
- 4. Click **Print Options** to set a date range or other options.

| Name: \\NTPI-ADPRPRTV01.ntumm                                                                                           | nc.ums | smed.edu\MMC1267      | 1                         |                   | <ul> <li>Properties</li> </ul> |
|----------------------------------------------------------------------------------------------------|--------|-----------------------|---------------------------|-------------------|--------------------------------|
| Status:<br>Type: TOSHIBA Universal Printer 2<br>Where: JMM - DIS (#14W Silverbell)<br>Comment: Host: MMC1267.umsmed.edu | u; MAC | C: 00:80:91:87:78:8F; | MODEL: 5005AC; SN: CFIG46 | 059; EPIC: ; REMA | Print to file                  |
| Print this calendar:                                                                                                    |        |                       | Copies                    |                   |                                |
| Calendar                                                                                                    |        | ~                     | Number of pages:          | All               | ~                              |
| Print style                                                                                                    |        |                       | Number of copies:         | 1                 | ÷                              |
| Weekly Calendar Style                                                                                                   | ^      | Page Setup            | Collate copies            |                   |                                |
| Monthly Style                                                                                                    |        | Define Styles         | 1                         | 1000              |                                |
| Tri-fold Style                                                                                                    | ~      | benne stylese         | L                         |                   |                                |
| Page range All Pages: Type page numbers and/or page range s                                                             | eparal | ted by commas         |                           |                   |                                |
| counting from the start of the item. For es                                                                             | xample | e, type 1, 3 or       |                           |                   |                                |
| Print range                                                                                                    |        |                       |                           |                   |                                |
| Start: Thu 5/26/2022 🗸                                                                                                  |        |                       |                           |                   |                                |
| End: Fri 5/27/2022                                                                                                    |        |                       |                           |                   |                                |
| Hide details of private appointments                                                                                    |        |                       |                           |                   |                                |

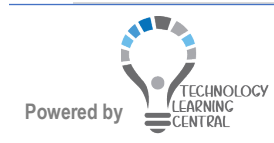

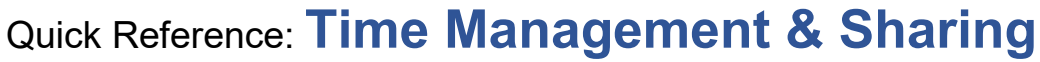

5. <u>Click Page Setup to select Only Print Workdays if your days off are showing.</u>

| ormat    | Paper Header/Footer        |          |   |                          |               |
|----------|----------------------------|----------|---|--------------------------|---------------|
|          |                            | Preview: |   |                          |               |
| Options  |                            |          |   | Fonts                    |               |
| Layout:  | 1 page/month               |          | ~ | Date headings            |               |
| Tasks:   | No Tasks                   | ,        | ~ | 24 pt. Segoe UI          | Eont          |
| Include: | Notes area (blank)         | -        |   | Appointments             |               |
|          | Notes area (lined)         |          |   | 8 pt. Segoe UI           | F <u>o</u> nt |
| Only     | Print Workdays             |          |   | Shading                  |               |
| ✓ Print  | Exactly One Month Per Page |          |   | Print Using gray shading |               |

- 6. Click **Preview** to return to preview.
- 7. Click Print when ready to print.

### Set Calendar Default Options

- 1. Click the File tab and click Options.
- 2. Click Calendar.
- 3. Select the work week days and times and other options.
- 4. Click **OK** twice when done

|                                                                                                    | Outlook Options                                                                                                    | $\times$ |
|----------------------------------------------------------------------------------------------------|----------------------------------------------------------------------------------------------------|----------|
| General<br>Mail                                                                                                    | Change the settings for calendars, meetings, and time zones.                                                                                                    | -        |
| Calendar                                                                                                    | Work time                                                                                                    |          |
| Groups<br>Groups<br>People<br>Tasks<br>Search<br>Language<br>Ease of Access<br>Advanced<br>Customize Ribbon<br>Quick Access Toolbar<br>Add-ins<br>Trust Center | Work Neurs:       Start time:       500 PM         End time:       500 PM       End time:         End time:       500 PM       End time:         End time:       500 PM       End time:         End time:       South of the second of the second of the |          |
|                                                                                                    | Use this color on all catendars  Show week numbers in the month view and in the Date Naviostor OK Can                                                                                                    |          |

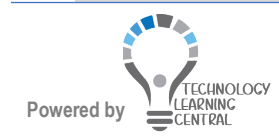

## Quick Reference: Time Management & Sharing

### Tasks

A task is an item that should be completed by a specified date and time which you can assign to yourself, another Outlook user, or a group of users. Tasks can be recurring if they are performed at regular intervals. You can attach files to tasks you send to other users. You can click **Follow-up** in an e-mail to make it a task. Past due tasks display in red in the Task list. Completed tasks will have a line drawn through them.

| ▲ My Tasks | Search To-Do List                             |                                      |               |                                |               | ٩                     |
|------------|-----------------------------------------------|--------------------------------------|---------------|--------------------------------|---------------|-----------------------|
| To-Do List | TASK SUBJECT                                  | START DATE                           | REMINDER TIME | DUE DATE                       | IN CATEGORIES | 1<br>2<br>1<br>1<br>7 |
| Tasks      | Click here to add a new                       | v                                    |               |                                |               |                       |
|            | [EXTERNAL]Reminder: 8<br>[EXTERNAL] ④ Have Yo | Ti Wed 5/25/2022<br>ou Wed 5/25/2022 | None<br>None  | Wed 5/25/2022<br>Wed 5/25/2022 | In            | •                     |

#### View Your Task

1. Click **Tasks** in the bar below the Navigation pane.

| $\mathbf{\simeq}$ | <u>2</u> 2 | Ø | ••• |  |
|-------------------|------------|---|-----|--|
|                   |            | _ |     |  |

2. Tasks are sorted by Due Date. Use the **Current View** group to change the Task view.

| S<br>Change<br>View * |                  |                |             |
|-----------------------|------------------|----------------|-------------|
| Q                     |                  | 7              | !           |
| Detailed              | Simple List      | To-Do List     | Prioritized |
| ~                     | $\checkmark$     | <b>~</b>       | 1           |
| Active                | Completed        | Today          | Next 7 Days |
|                       | 23               | 4 <b>X</b>     |             |
| Overdue               | Assigned         | Server Tasks   |             |
| Manage                | e Views          |                |             |
| Save Cu               | irrent View As a | New View       |             |
| Apply C               | urrent View to   | Other Task Fol | ders        |

#### Create a Task

1. Click the **New Task** button **New Task** in the **New** group on the **Home** tab of Task view.

| 🗄 🔊 c                  | ⇒ ^ ↓ =         |              |                        |                                                 |                               | Untitled - Task                   |      | æ | - | × |
|------------------------|-----------------|--------------|------------------------|-------------------------------------------------|-------------------------------|-----------------------------------|------|---|---|---|
| File Ta                | ask Insert Fo   | ormat Text R | eview 🖓                | Tell me what you v                              | vant to do                    |                                   |      |   |   |   |
| Save & Delete<br>Close | Forward OneNote | Task Details | Mark<br>Complete<br>Ma | Assign Send Status<br>Task Report<br>Inage Task | O<br>Recurrence<br>Recurrence | Categorize Follow<br>Vp *<br>Tags | Zoom |   |   | ~ |
| Subject                |                 |              |                        |                                                 |                               |                                   |      |   |   |   |
| Start date             | None            |              | Status                 | Not Started                                     | ÷                             |                                   |      |   |   |   |
| Due date               | None            |              | Priority               | Normal +                                        | % Complete                    | 0%                                |      |   |   |   |
| Reminder               | None            | 1111         | None                   | - 4                                             | Owner 0                       | Martha H. Johnson                 |      |   |   |   |
|                        |                 |              |                        |                                                 |                               |                                   |      |   |   |   |

- 2. Enter the **Subject**, **Start date**, **Due date**, set a **Reminder**, add a **Category**, **importance** and a **Priority**, if needed.
- 3. Click **Recurrence** for tasks that will be repeated on a regular basis and regenerate the task, if needed.

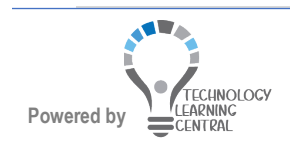

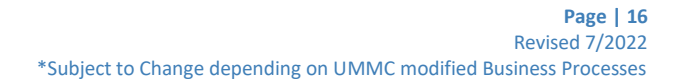

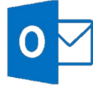

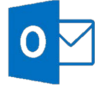

## Quick Reference: Time Management & Sharing

4. Type an explanation of the task in the body area, especially if you plan to assign this task to someone.

| Task Recurrence  | e                                                          | $\times$ |
|------------------|------------------------------------------------------------|----------|
| Recurrence patte | tern                                                       |          |
| ODaily           | Recur every     1     week(s) on                           |          |
| Weekly           | Sunday Monday Tuesday Wednes                               | sday     |
| O Monthly        | Thursday Friday Saturday                                   |          |
| O Yearly         | Regenerate new task 1 week(s) after each task is completed |          |
| Range of recurre | rence                                                      |          |
| Start: Thu 5/2   | 26/2022 No end date                                        |          |
|                  | End after: 10 occurrences                                  |          |
|                  | ○ End by: Thu 7/28/2022 ∨                                  |          |
|                  | OK Cancel Remove Recurrence                                |          |

5. Click Save & Close.

#### Assign a Task

The main benefit of using Outlook to assign tasks is that you can receive status reports on assigned tasks and view these status reports in your Tasks folder. Also, the activities of sending task requests and processing responses to those requests is automated.

1. To assign a task to another user, click **Assign Task** in the **Manage Task** group once you have created the Task. Once accepted, the assignee will become the **Owner** of the task.

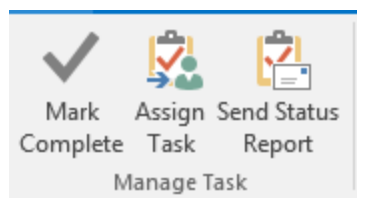

2. Click **To** and select a name or names from the Address Book.

|                   | চ ত 🔿           | ↓ = Please send me your vacation days for 2017 - Task                                           | - | × |
|-------------------|-----------------|-------------------------------------------------------------------------------------------------|---|---|
| File              | Task            | insert Format Text Review 🗘 Tell me what you want to do                                         |   |   |
| Save & I<br>Close | Delete OneNor   | te Task Details<br>Show Manage Task Names Recurrence<br>Careed Assignment Book Names Recurrence |   | ^ |
|                   | То              | Test Accounting:                                                                                |   |   |
| Send              | Subject         | Please send me your vacation days for 2017                                                      |   |   |
|                   | Start date      | Tue 11/L/2016 III Status Not Started -                                                          |   |   |
|                   | Due date        | Wed11/50/2016         Priority         Normal         *         % Complete         0%         4 |   |   |
|                   | 🖌 Keep an       | updated copy of this task on my task list                                                       |   |   |
|                   | Send me         | a status report when this task is complete                                                      |   |   |
| I am v            | vorking on ou   | r leave day calendar and need your planned vacation and time off for 2017.                      |   |   |
| Thank<br>Your r   | you,<br>nanager |                                                                                                 |   |   |

3. Click Send.

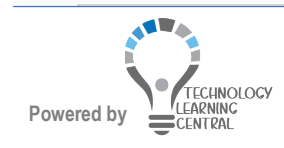

#### Accept or Decline a Task From Another User

- 1. Open the task in either your Inbox or by double-clicking the line in your calendar.
- 2. Click Accept to accept the task and place it in your task list.

| Actions         Show         Respond         Manage Ta           Due in 7 days:         Assigned by Martha H. Johnson on 4/4/2014 11:31 AM.         Subject         Send me your vacation days           Subject         Send me your vacation days         Starts on 4/4/2014, due on 4/11/2014         Starts on 4/4/2014, due on 4/11/2014 | - Up - Up - Up - |
|----------------------------------------------------------------------------------------------------|------------------|
| Due in 7 days.<br>Assigned by Martha H. Johnson on 4/4/2014 11:31 AM.<br>ubject Send me your vacation days<br>use date Starts on 4/4/2014, due on 4/11/2014                                                                                                    | Tags Zoom        |
|                                                                                                    |                  |
| tatus Not Started Priority Normal % Complete 0%                                                                                                    |                  |
| wher lest account_20                                                                                                    |                  |

- 3. Add a **Priority** or **Category**, if needed.
- 4. Click **Decline** X to delete the task from your Calendar. As a courtesy, be sure to send a message giving a reason.

#### Mark a Task Complete

You can mark a task complete in several ways:

- Select the task and click the Mark Complete button on the Ribbon
- Select Completed in the Status drop-down list on the Task page

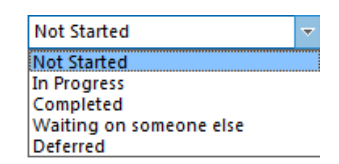

- Set the % Complete box tc<sub>% Complete</sub> 0%
- About Task Ownership

If you create a task, you initially own the task. Only a task's owner can make changes to the task. This means that the owner can modify the properties (the percent complete, the status, the start date, and so on) of all tasks that the owner creates and owns. When a task is assigned to someone else and that person accepts the task, the assignee becomes the owner of the task. The creator can then view the task's properties, but can no longer change them – only the current owner can make those changes.

\*

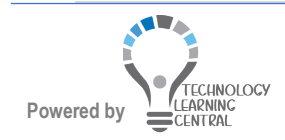

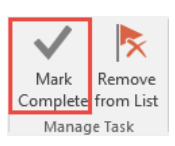

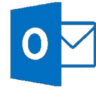

#### Reclaiming Ownership of a Declined Task

If a task you assigned is rejected, you will need to reclaim the ownership of the task if you plan on assigning the task to someone else or modifying and completing the task vourself.

- 1. Open the message containing the declined task request.
- 2. Click **Return To Task List** on the **Task** tab of the **Ribbon**.

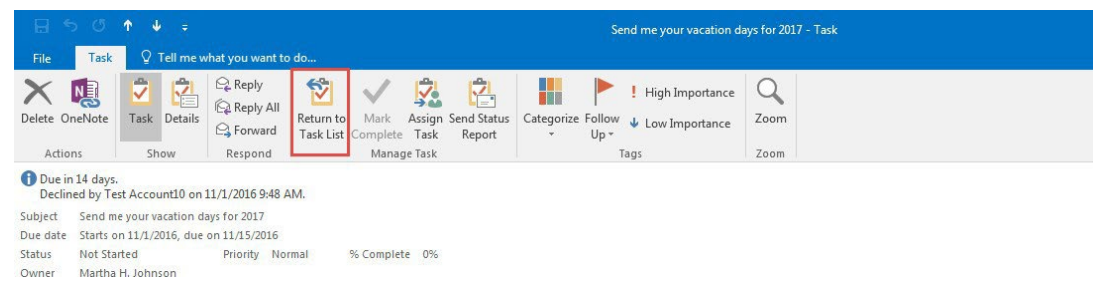

3. Click Save & Close.

#### Work with Task in the To-Do Bar

The To-Do Bar (task list) is a feature that you can show or hide. The primary benefit of the task list is that it allows you to work with your tasks in a single window along with the other tools in view. To show or hide the task list in the To-Do Bar, choose To-Do Bar from the Layout group of the View tab, and choose Tasks from

| the menu. |                   |                |         |
|-----------|-------------------|----------------|---------|
|           | Reading<br>Pane ∗ | To-Do<br>Bar ▼ |         |
|           | Layout            | <u>C</u>       | alendar |
|           |                   | P              | eople   |
|           |                   | Ī              | asks    |
|           |                   | 0              | ff      |

You use the same methods to create a new task in the task list as you use to create tasks in the Tasks folder.

- 1. Right-click in the empty area of the task list.
- 2. Choose New Task or New Task Request (depending on whether you are creating the task for yourself or assigning it to someone else).

| Flag: Due Date: Today       |          | Collapse All <u>G</u> roups |   |
|-----------------------------|----------|-----------------------------|---|
| [EXTERNAL] (2) Have You Wed |          | Expand All Groups           |   |
|                             |          | <u>O</u> pen                |   |
|                             | 6        | <u>C</u> opy                |   |
|                             | 0        | Mar <u>k</u> as Read        |   |
|                             | $\simeq$ | Mark as U <u>n</u> read     |   |
|                             |          | Ca <u>t</u> egorize         | Þ |
|                             |          | Follow <u>Up</u>            | Þ |
|                             | Ψ        | Move                        | Þ |
|                             | ×        | Delete                      |   |

To change the task list view in the To-Do Bar, right-click in an empty area of the task list, choose Arrange By, and then select a view. You can also right-click on a column header in the task list and choose a view from the list.

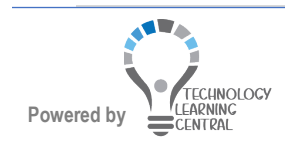

### Quick Reference: Time Management & Sharing

## 0

#### NOTE

Applying a flag to a message or a contact makes the item appear in the To-Do Bar and in the Tasks view. Flags create a visible reminder that an action is due.

The To-Do Bar (and hence the task list) can be made visible in the **Mail**, **Calendar**, **People**, and **Tasks** folders. To change its settings or decide whether it is even visible, go to the **View** tab and select the **To-Do Bar** button. The drop-down menu will allow you to display any or all of the three sections of the To-Do Bar. You may want to customize the display of the To-Do Bar for each of the folders. For instance, you probably will not want to display the Task List while in the Task folder or the Date Navigator while in the Calendar folder.

### **Creating Rules**

Because we are in an **Exchange environment**, Outlook can evaluate your incoming and outgoing e-mail messages and take various actions on them based on a set of instructions you set up, called **rules**. For instance, you might create a rule that tells Outlook to move all messages from a specific sender or with a certain subject into a specified folder rather than leaving them in your Inbox. These rules can be constructed with a myriad of parameters, such as the message sender, content, attachments, recipients, etc. Based on the criteria (conditions) you set, Outlook can automatically move, copy, delete, forward, reply to, and many other things. Keep in mind that you can define a rule to function either when a message is received or when it is sent. There is a collection of standard rules you can choose from or you can create your own from scratch. You also can import or export a set of rules.

There are two types of rules in Outlook — server-based and client-only.

- Server-side rules If you are using a Microsoft Exchange Server account, some rules that you create are server-based rules. These rules run on your **mailbox** on the Exchange mail server, even when Outlook is not running on your computer. The Automatic Replies (Out Of Office) is a good example of this.
- Client-side rules Client-side rules are rules that run only on your computer and are stored there. A client-side rule is needed when you're moving messages to a local folder instead of to a folder on the computer running Exchange. For example, if messages from a specific sender that arrive in your Inbox must be moved to one of your personal folders, the rule must function as a client-side rule because the Exchange Server is not able to access your personal folders in fact, your computer might not even be turned on when a message arrives with that kind of criteria.

When you create a rule, Outlook examines its logic to determine whether it can function as a server-side rule or a client-side rule. If it can function as a server-side rule, the rule will be stored on the Exchange Server and run from there. If the rule must function as a client-side rule, Outlook stores it on your hard drive and appends the name of the rule with the words **(client only)** to designate it as such.

If your list of rules contains both kinds of rules, the server-based rules are applied first, followed by the client- only rules.

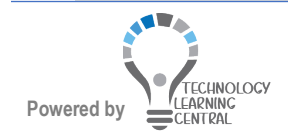

### Quick Reference: Time Management & Sharing

#### Create a Rule from a Selected Message

#### Create a Rule to Move a Message from a Sender When Message Is Received

- 1. Click a message in the Inbox, and on the **Home** tab, click **Rules** in the **Move** group.
- 2. Click **Always Move Messages** From to move messages to a folder when they are received.
- 3. Choose a folder and click **OK**.

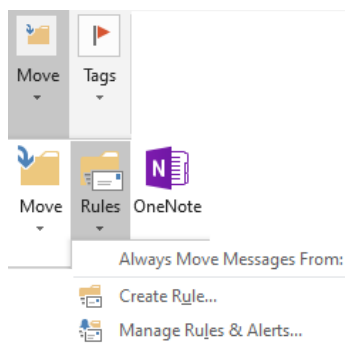

#### Create a New Rule for a Selected Message

You can create a new rule for the currently selected message with different actions other than just move when received, such as creating a rule based on the subject of the message.

- 1. Click the message in the Inbox.
- 2. Click **Create Rule** to open the **Create Rule** dialog box, offering properties based on the selected message; including sender, subject, and recipient.
- 3. Choose the criteria for your rule using any combination of the three, and then choose an action from the **Do The Following group** of controls.
- 4. Click **OK** to create the rule. Outlook will create a rule to move messages based on your selections.

| Create Rule                                                                                                    |                          |               |   | >      |
|----------------------------------------------------------------------------------------------------|--------------------------|---------------|---|--------|
| When I get email with all of the set of the set of the | he selected conditions   |               |   |        |
| Subject contains Curat                                                                                                    | ting Your Canvas Courses |               |   |        |
| Sent to me only                                                                                                    |                          |               |   | ~      |
| Do the following Display in the New Item                                                                                                    | Alert window             |               |   |        |
| Play a selected sound:                                                                                                    | Windows Notify Email.    | •             | • | Browse |
| Move the item to folder:                                                                                                    | Deleted Items            | Select Folder |   |        |
|                                                                                                    |                          |               |   |        |

#### Create New Rules Using the Rules Wizard

To create more complex rules, perform tasks other than moving messages, or create a rule that is not based on a specific message, use the *Rules Wizard*. The wizard can be opened in a couple of ways:

#### Create a General Rule

A general rule is one not based on a specific message.

- 1. On the **Home** tab, click **Rules** in the **Move** group.
- 2. Choose Manage Rules & Alerts. The Rules and Alerts dialog box, E-Mail Rules tab, shows all the existing rules that you have defined. Outlook applies these rules in the order in which they are listed, an important fact to consider when you're creating rules. Note there are re-sequencing arrows in the toolbar; also, you can select or de-select rules to put them into effect or to take them out of service.

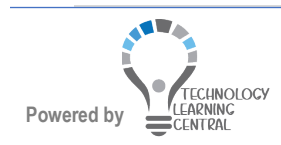

## Quick Reference: Time Management & Sharing

| Move Tags                                                                       |
|---------------------------------------------------------------------------------|
| • •                                                                             |
|                                                                                 |
| Move Rules OneNote                                                              |
|                                                                                 |
| Always Move Messages From:                                                      |
| Create Rule                                                                     |
| You might use certain rules all the time but use others only at special times   |
| Rules and Alerts X                                                              |
| Email Rules Manage Alerts                                                       |
| 🔁 New Rule Change Rule • 🖹 Copy X Delete 🗠 💌 Bun Rules Now Options              |
| Rule (applied in the order shown) Actions                                       |
| Rule description (click an underlined value to edit):                           |
| Apply this rule after the message arrives with released courses in the subject  |
| move it to the <u>Deleted Items</u> folder<br>and stop processing more rules    |
| Enable rules on all messages downloaded from RSS Feeds                          |
|                                                                                 |
| OK Cancel Apply                                                                 |
| 1. Click New Rule in the Rules and Alerts dialog box.                           |
| Rules Wizard X                                                                  |
| Start from a template or from a blank rule                                      |
| Step 1: Select a template Stay Organized                                        |
| Move messages from someone to a folder                                          |
| Move messages with specific words in the subject to a folder                    |
| Figure sages from someone for follow-up                                         |
| Move RSS items from a specific RSS Feed to a folder                             |
| Stay Up to Date                                                                 |
| visions main from some in the rear real rate of window                          |
| Send an alert to my mobile device when I get messages from someone              |
| Start from a blank rule                                                         |
| C Apply rule on messages I receive                                              |
| Appry fulle on messages (senu                                                   |
|                                                                                 |
| Step 2: Edit the rule description (dick an underlined value)                    |
| Apply this role after the message arrives<br>from <u>people or public group</u> |
| move it to the <u>specified</u> folder<br>and stop processing more rules        |
| Example: Move mail from my manager to my High Importance folder                 |
| Cancel < Back Next > Finish                                                     |
|                                                                                 |

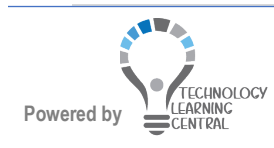

0

## Quick Reference: Time Management & Sharing

#### NOTE

When you create a message rule using the Rules Wizard, you must first specify whether you want to create the rule from a predefined template or from scratch. The templates can save you a few steps because they address common message processing tasks. If you decide to create a rule from scratch, you will set up all the conditions for the rule as you create it. With or without a template, you have full control over the completed rule and can modify it to suit your needs.

#### **General Procedures for Creating Rules**

- 1. Make sure the Inbox to which the rule applies is selected. This will only be necessary if you have more than one e-mail account operating in Outlook.
- 2. Specify whether the rule applies to messages as they are received or as they are sent.
- 3. Set the conditions that classify which messages are processed sender, priority, content, attachment, etc.
- 4. Indicate the action to take when a message meets the criteria move, copy, delete, generate a reply, etc.
- 5. Create other message rules to address other tasks, including those that might work in conjunction with other rules.
- 6. Set the arrangement of the rules to define the processing order, as needed.

NOTE

If multiple conditions are set for a rule, the rule combines these conditions into a logical AND operation – in other words, the message must meet all the conditions to be subject to the rule. You can also create rules that use a logical OR operation, which says that the message is subject to the rule if it meets any one of the conditions.

#### Modify a Rule

Modifying a rule is much like creating one.

- 1. Click Rules, Manage Rules & Alerts to open the Rules And Alerts dialog box.
- 2. Select the rule to be modified and click **Change Rule** to open a menu of editing options.

| ules and Alerts                  |                                                                              |                       |
|----------------------------------|------------------------------------------------------------------------------|-----------------------|
| mail Rules Man                   | age Alerts                                                                   |                       |
| New Rule                         | Change Rule - Copy X Delete                                                  | Run Rules Now Options |
| Rule (applie                     | Edit Rule Settings<br>Rename Rule                                            | Actions               |
|                                  | <ul> <li>Display in the New Item Alert wind</li> <li>Play a Sound</li> </ul> | low                   |
|                                  | Move to Folder                                                               | ~                     |
| Rule description                 | Mark as High Priority                                                        |                       |
| Apply this rule<br>with [EXTERNA | Mark as Low Priority                                                         | bject                 |
| move it to the [                 | X Delete Message                                                             |                       |

3. Select your choice and click Edit Rule Settings... to continue with the changes.

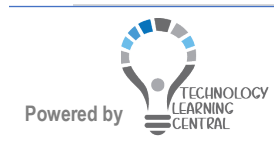

### **Outlook Templates**

If you find you are sending the same message on a regular basis and have resorted to finding the previous message in your Sent Items, modifying it a bit, then resending it, you may find that using Outlook Templates might be a better solution.

#### Create an Outlook Template

- Create a message, placing everything in it that you would regularly send; text, addresses, attachments (if they do not change), etc. You can even set options like Read Receipts if you like.
- 2. Click the File tab of the message and click Save As.
- Click the drop-down beside the Save as type: field and choose Outlook Template (\*.oft). Leave the location alone – you will want to use the default so that Outlook can easily find it later. However, the template will only be saved on the current computer. Give the template an easily recognizable name – type it in the File Name field.

| - → ✓ ↑ Inis PC > Documents                                                                                                    |                    | ~                                                                           | 5                                                           | Search Documents                                                                |   |
|----------------------------------------------------------------------------------------------------|--------------------|-----------------------------------------------------------------------------|-------------------------------------------------------------|---------------------------------------------------------------------------------|---|
| Organize • New folder                                                                                                    |                    |                                                                             |                                                             | •                                                                               | ? |
| <ul> <li>Snagit</li> <li>Teams</li> <li>This PC</li> <li>3D Objects</li> <li>Desktop</li> <li>Downloads</li> <li>Music</li> <li>Pictures</li> <li>Yetures</li> </ul> | A templates        | Date modif<br>5/23/2022<br>5/25/2022<br>5/25/2022<br>5/25/2022<br>5/17/2022 | ied<br>1:39 PM<br>7:48 PM<br>9:20 AM<br>8:17 AM<br>10:36 AM | Type<br>File folder<br>File folder<br>File folder<br>File folder<br>File folder | 3 |
| Windows (C.)<br>Standard (C.)<br>Standard (C.)<br>Save as type: Outlook Message Format                                                                               | Email<br>- Unicode |                                                                             |                                                             |                                                                                 |   |

4. Click Save. Close the message and do not save it.

#### Use an Outlook Template

- 1. Click Mail. On the Home tab, select New Items from the New group.
- 2. Click More Items and then click Choose Form....

| New<br>terns | Meet Schedule<br>Now Meeting *<br>E-mail Message<br>Appointment |   |    |                      |
|--------------|-----------------------------------------------------------------|---|----|----------------------|
| 58           | Meeting                                                         |   |    |                      |
| ÷.           | Group                                                           |   |    |                      |
| 8=           | Contact                                                         |   |    |                      |
| 2            | Task                                                            |   |    |                      |
|              | E-mail Message <u>U</u> sing                                    | Þ |    |                      |
|              | More <u>I</u> tems                                              | ۲ |    | Post in This Folder  |
| ų,           | Teams Meeting                                                   |   | 28 | Contact Group        |
|              |                                                                 |   | R  | Task Reguest         |
|              |                                                                 |   | ₽  | Internet Fa <u>x</u> |
|              |                                                                 |   |    | Ch <u>o</u> ose Form |

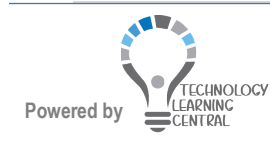

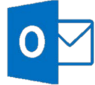

## Quick Reference: Time Management & Sharing

3. In the **Choose Form** dialog box, select **User Templates in File System** from the **Look In:** field drop- down.

| Choose Forr                                           | n                                                                                       |                 |         |                     | ×          |     |
|-------------------------------------------------------|-----------------------------------------------------------------------------------------|-----------------|---------|---------------------|------------|-----|
| Look In: Use                                          | r Templates in File System                                                              | ~               | Browse_ | EE 1                | 11         |     |
| C:\Users\rholl                                        | oway\AppData\Roaming\Microsoft                                                          | \Templates\*.of | t       |                     |            |     |
| Microsoft Of                                          | fice Email Template                                                                     |                 |         |                     |            |     |
| Display name:<br>File name:                           |                                                                                         |                 |         | Op<br>Can<br>Advanc | en<br>icel |     |
| Choose Fo                                             | rm                                                                                      | 849-C           |         |                     |            |     |
| Look In: 51<br>Appointn Pe<br>Contact Or              | andard Forms Library<br>andard Forms Library<br>ersonal Forms Library<br>utlook Folders |                 | Browse  | 9                   | 11 m       | 1   |
| Distributi St<br>Journal EUS<br>Meeting In<br>Message | andard Templates<br>er Templates in File System<br>box                                  |                 |         |                     |            |     |
| Note<br>Post<br>Standard De<br>Task                   | efault                                                                                  |                 |         |                     |            |     |
| lask keques                                           | A.                                                                                      |                 |         |                     |            |     |
| Display nam                                           | e: Appointment                                                                          |                 |         | _                   | Oper       | n   |
|                                                       |                                                                                         |                 |         | _                   | Cano       | el  |
|                                                       |                                                                                         |                 |         |                     | Advance    | d>: |

- 4. Click the template you wish to use and click the **Open** button.
- 5. Your saved template will generate a new e-mail form with the information you saved in the template. Add any e-mail addresses or other information and click **Send**.

### Find Data in Outlook

It does absolutely no good to put things into Outlook if you cannot find them later. These next few sections will step you through the various features that allow you to search for your Outlook Data.

#### **Use Instant Search**

The **Instant Search** feature at the top of your item list provides a simple, unified search interface that is the same across all the Outlook folders.

| All | Unread | Search Current Mailbox (Ctrl+E) | 2 | Current Mailbox | * |
|-----|--------|---------------------------------|---|-----------------|---|

No matter which folder you are in, Outlook will start display search results as you type in the Instant Search box, automatically filtering out older results when there are many items. By default, Outlook searches only the folder that you have open, but this setting can be changed. This default configuration should work in most circumstances; however,

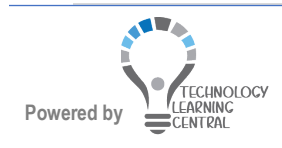

0

you might need to adjust some things to optimize your results.

To configure **Instant Search**, click the **File** tab, **Options**, and **Search** to display the **Search** page of the Options dialog box.

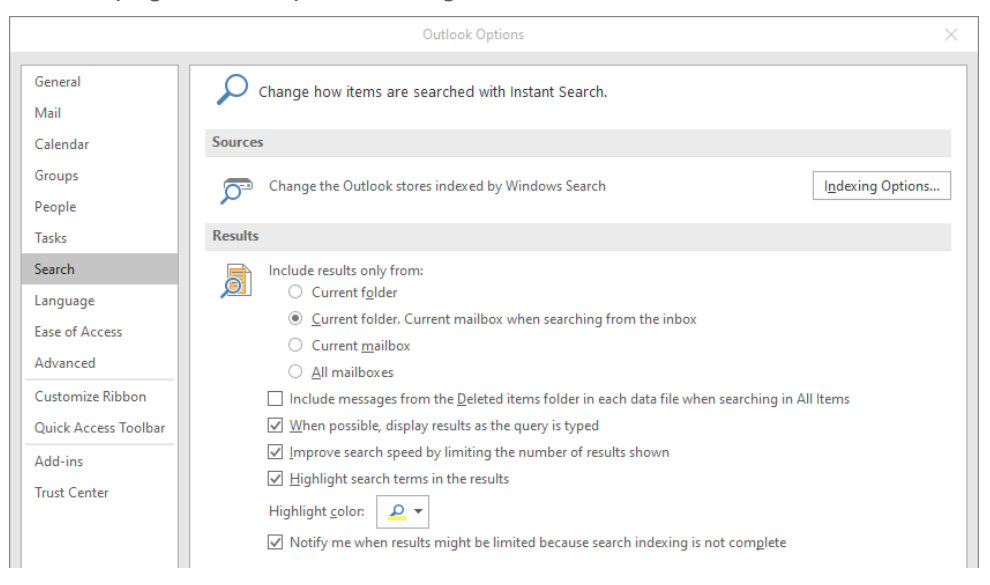

#### Search Options Available

- To have Outlook show you search results as you type, select When possible, display results as the query is typed. If this option is cleared, Outlook does not start searching until you click Search or press Enter.
- When your search has many results, Outlook 2019, by default, limits the number of items it displays by filtering for the most recent. To view all results of your searches, no matter the number, clear the **Improve search speed by limiting the number of results shown** check box.
- To have Outlook highlight your search terms where they appear in the results, select **Highlight search terms in the results.** You can also set the highlight color.
- If you want Outlook to search mail items that have been moved to the **Deleted** Items folder but not yet actually deleted, select Include messages from the Deleted items folder in each data file when searching in All Items.
- To set the default scope of Instant Search, under **Include results only from**, choose either **Current folder** or **Current mailbox**. This may be a setting that you turn **on** or **off** depending on your needs. More than likely, it will remain **off** most of the time.

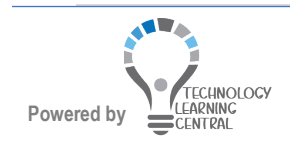

#### Perform an Instant Search (WIth the Default Settings)

- 1. Click in the **Instant Search** box for the folder you are in and type your search text. Outlook will display the results as you type, with the search terms highlighted.
- 2. To narrow the results, type more text. To widen the results, delete some text.
- 3. To clear the search and start over, click the **X** to the right of the Instant Search box.

```
All Unread EndNot
```

- EndNote X Current Mailbox 👻
- 4. To repeat a search that you have performed recently, click in the **Instant Search** box to display the **Search** tab, and choose **Recent Searches** on the ribbon.

| Search           | 🛛 🖓 Tell         | me what you | want to do                                                                                                    |     |                                     |             |                      |                   |                 |      |
|------------------|------------------|-------------|----------------------------------------------------------------------------------------------------|-----|-------------------------------------|-------------|----------------------|-------------------|-----------------|------|
| m Subject<br>Att | Has<br>tachments | Categorized | Inis Week<br>Inis Week<br>Inis Sent To ▼<br>Inis Of The Sector Of The Sector Of | c Ŧ | Impo<br>► Flagg<br>► Impo<br>► More | ed<br>rtant | Recent<br>Searches • | Search<br>Tools • | Close<br>Search |      |
|                  |                  | Refine      |                                                                                                    |     |                                     |             | End                  | lote              |                 |      |
| Search Current   | Mailbox (C       | Etrl + E)   |                                                                                                    |     | ρ                                   | Currer      | alfre                | d                 |                 |      |
|                  | SUBJECT          |             |                                                                                                    | REC | EIVED                               | SI C        | tech                 | nology le         | arning ce       | nter |
|                  |                  |             |                                                                                                    |     |                                     |             | hasa                 | ttachmer          | nts:yes         |      |

#### NOTE

Remember that searches also look in an item's attachments. This means that sometimes a search may include an item that does not seem to belong – the search term may be contained in the attachment.

5. To refine your search, click in the **Instant Search** box and take notice of the items in the Ribbon.

|                |                            |                                                   |                          |      | Search Too | ols                |                       |                                                        |                                                                |                               |                   | Inbox -                  |
|----------------|----------------------------|---------------------------------------------------|--------------------------|------|------------|--------------------|-----------------------|--------------------------------------------------------|----------------------------------------------------------------|-------------------------------|-------------------|--------------------------|
| File           | Home                       | Send / Receive                                    | Folder                   | View | Search     | ♀ Tell             | me what you           | ı want to do                                           |                                                                |                               |                   |                          |
| All<br>Mailbox | Current<br>Kes Mailbox Sco | Current Folder<br>Subfolders<br>All Outlook Items | Include<br>Older Results | From | Subject    | Has<br>Attachments | Categorized<br>Refine | Inis Week →<br>Inis Week →<br>Inis Sent To →<br>Unread | <ul> <li>Flagged</li> <li>Important</li> <li>More *</li> </ul> | Recent<br>Searches *<br>Optic | Search<br>Tools • | Close<br>Search<br>Close |

The **Refine** group on the **Search** tab will show you several extra fields that you can search within to refine your results. Each type of folder will display its own commonly used fields for that type of folder, so each one will show a different list of fields by default. You can also add fields to allow your searches to give you exactly the data you want.

#### Find and Organize with Search Folders

Functionally, a **search folder** is not really a folder at all, but rather a special view that functions like a separate folder. In effect, a search folder is a saved search. You specify conditions for the folder and Outlook displays those messages that meet the conditions in that search folder view. The messages continue to reside in their respective folders, although they appear to have been moved to the search folder.

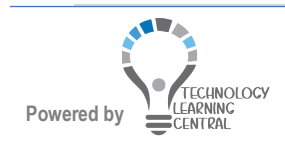

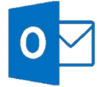

## Quick Reference: Time Management & Sharing

There is a Search Folders branch of the Folders List which contains a few default search folders, such as:

| Search Folders         |   | Categorized Mail shows all measures that have estagories   |
|------------------------|---|------------------------------------------------------------|
| Categorized Mail       | • | Categorized Mail – shows all messages that have categories |
| Fax                    |   | assigned to them                                           |
| Large Mail             |   | Inread Mail - shows all messages that are upread           |
| Missed Calls           | • | Oneau Man - Shows an messages that are unreau              |
| Missed Conversations 1 | • | Large Mail – shows mail larger than 100 KB                 |
| Unread Mail 104        |   |                                                            |
| Voice Mail             |   |                                                            |
|                        |   |                                                            |

These default folders can be customized by right-clicking on the folder and choosing **Customize This Search Folder** to open the Customize dialog box where the criteria can be modified.

#### Create a New Search Folder

1. Right-click **Search Folders** in the Navigation Pane.

| Search Folder | New Search Felder |
|---------------|-------------------|
| Categorizer   | New Search Folder |

2. Choose **New Search Folder**. The New Search Folder dialog box opens, offering several pre-defined search folders.

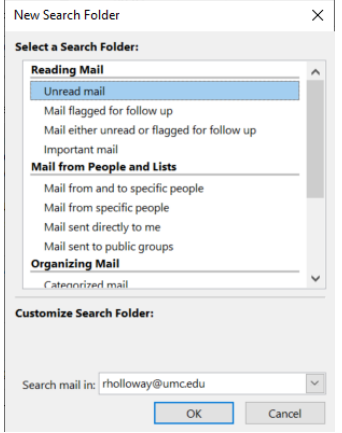

3. Choose one from the list and customize it or choose **Create a custom Search Folder** at the bottom of the list and create your own.

| Ne | w Search Folder                   | × |
|----|-----------------------------------|---|
| Se | lect a Search Folder:             |   |
|    | Mail from specific people         | ^ |
|    | Mail sent directly to me          |   |
|    | Mail sent to public groups        |   |
|    | Organizing Mail                   |   |
|    | Categorized mail                  |   |
|    | Large mail                        |   |
|    | Old mail                          |   |
|    | Mail with attachments             |   |
|    | Mail with specific words          |   |
|    | Custom                            |   |
| l  | Create a custom Search Folder     |   |
| Ľ  |                                   | Y |
| Cu | stomize Search Folder:            |   |
| т  | o specify criteria, click Choose, |   |
|    | Choose                            |   |
|    |                                   |   |
|    |                                   |   |
|    | OK Cancel                         |   |
|    |                                   |   |

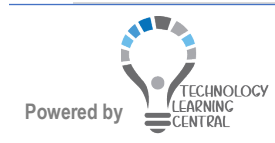

# 0

### Quick Reference: Time Management & Sharing

#### Use Advanced Find

Outlook still provides the **Advanced Find** feature as it has for quite some time now. This feature allows for advanced searches requiring multiple search conditions.

- 1. To open the **Advanced Find** dialog box, click the **Instant Search** box.
- 2. Click the **Search Tools** tab, **Search Tools**, and click **Advanced Find**. You may also use the key combination of CTRL+Shift+F

|                                     | 🍬 Advanced Find —                          |            |
|-------------------------------------|--------------------------------------------|------------|
|                                     | Look Messages v In: Inbox                  | Browse     |
|                                     | Messages More Choices Advanced             | Find Now   |
|                                     | Search for the word(s):                    | Stop       |
|                                     | In: subject field only                     | New Search |
|                                     | From           Sent To                     |            |
| Searches Tools Search               | Where I am: the only person on the To line | Q          |
| Optio 🔊 Indexing Status             | Time: none 💌 Anytime 💌                     | Ť          |
| ent Mailbox 📴 Locations to Search 🕨 |                                            |            |
| 🕅 Advanced <u>F</u> ind             |                                            |            |
| ی Search <u>O</u> ptions            |                                            |            |

This dialog box can be used to search for any type of Outlook item using multiple search conditions. The options found in the dialog box will change based on the type of item that you select in the **Look For** drop- down box.

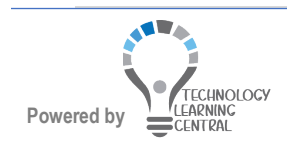